# StarTechcom

Hard-to-find made easy®

### RS232C付き4x4 HDMIマトリックスビデオ スイッチスプリッタ

VS440HDMI

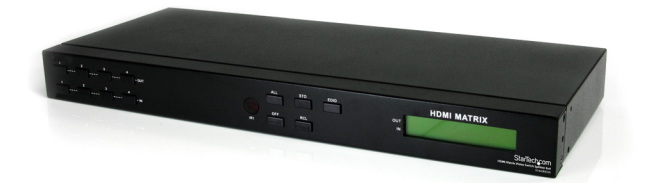

\*実際の製品は写真と異なる場合があります

DE: Bedienungsanleitung - de.startech.com FR: Guide de l'utilisateur - fr.startech.com ES: Guía del usuario - es.startech.com IT: Guida per l'uso - it.startech.com NL: Gebruiksaanwijzing - nl.startech.com PT: Guia do usuário - pt.startech.com

最新の情報は www.startech.com でご確認ください

マニュアル改訂日:08/30/2016

#### FCC準拠ステートメント

本製品はFCC規則パート15のBクラスデジタルデバイスに対する制限を遵守しているかを確認する試験にて、その準拠が証明されています。これらの制限は、住居環境に設置された場合に有害な干渉から合理的に保護するために設計されています。本製品は無線周波数エネルギーを発生、使用、放出し、指示に従って取り付けられ、使用されなかった場合は、無線通信に有害な干渉を与える可能性があります。一方、特定の取り付け状況では、干渉が起きないという保証を致しかねます。本製品がラジオやテレビ電波の受信に有害な干渉を発生する場合(干渉の有無は、製品の電源を一度切り、改めて電源を入れることで確認できます)、次のいずれかまたは複数の方法を試すことにより、干渉を是正することをお勧めします:

- 受信アンテナの向きを変えるか、場所を変える。
- 製品と受信アンテナの距離を離す。
- 受信アンテナが接続されているコンセントとは異なる回路を使うコンセントに本製品を 接続する。
- 販売店か実績のあるラジオ/テレビ技術者に問い合わせる。

#### 商標、登録商標、その他法律で保護されている名称やシンボルの使用

本書は第三者企業の商標、登録商標、その他法律で保護されている名称やシンボルを ウェブサイト上で使用する場合がありますが、これらは一切StarTech.comとは関係が ありません。これらの使用は、お客様に製品内容を説明する目的でのみ行われており、 StarTech.comによる当該製品やサービスの保証や、これら第三者企業による本書に記載さ れる商品への保証を意味するものではありません。本書で直接的に肯定する表現があった としても、StarTech.comは、本書で使用されるすべての商標、登録商標、サービスマーク、そ の他法律で保護される名称やシンボルは、それぞれの所有者に帰属することをここに認め ます。

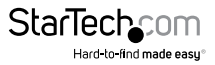

# 目次

| はじめに           | 1 |
|----------------|---|
| パッケージの内容       | 1 |
| 動作環境           | 1 |
| フロントビュー        | 2 |
| リアビュー          | 2 |
| インストール手順       | 3 |
| ハードウェアインストール手順 | 3 |
| ソフトウェアインストール手順 | 3 |
| 使用方法           | 4 |
| 前面パネル          | 4 |
| ソフトウェア         | 5 |
| トラブルシューティング    | 7 |
| 技術仕様           | 8 |
| 技術サポート         | 9 |
| 保証に関する情報       | 9 |

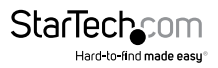

### はじめに

本 VS440HDMI 4x4 HDMIマトリックスビデオスイッチ/スプリッタ(オーディオ、RS232C付き)を使えば、最大で4つの異なるHDMI/DVI入力信号(別売のHDMI-DVI アダプタが必要となります)および付随するオーディオ信号を、4つの異なるディスプレイやプロジェクタで共有することができます。

前面パネルについた便利なプッシュボタンと付属のソフトウェアでRS-232C PC ソフトウェア制御が可能な、このマトリックススイッチを使えば、各入力信号およびそれに付随するオーディオ信号を独立して切り替えることができます。異なるソース信号を 各出力画面に映し出したり、1つのソースを複数の出力画面で映し出すことができ、 高い柔軟性をもって制御できます。

この柔軟性の高いスイッチには前面パネルにLCDが付いており、簡単に動作状況を 監視できます。また、付属のリモコンとIRエクステンダモジュールを使えば、ディスプ レイから遠く離れた場所から簡単に制御できます。場所を取らず、最高水準の制御機 能を持つVS440HDMIは、片面実装金具(同梱)を用いて実装したり、そのままスタン ドアロンソリューションとして使用することができます。

StarTech.comでは1年間保証と永久無料技術サポートを提供しています。

#### パッケージの内容

- 1 x VS440HDMIビデオスイッチ
- ・ 1 x IRエクステンダモジュール
- 1xリモートコントロール
- 2xラック取付用金具
- ・1 x DB9 RS232Cケーブル
- 1xユニバーサル電源アダプタ
- ・1xソフトウェアインストールCD
- 1xユーザマニュアル

#### 動作環境

- ・ HDMI対応ビデオソースデバイス (コンピューター、ゲームコンソール、PVR/DVR など)
- ・ HDMI対応ディスプレイデバイス(モニタ、プロジェクタ、HDTVなど)
- ・ 利用可能なAC電源出力
- ソフトウェア:Microsoft® Windows® 2000/XP/Vista/7 (32/64ビット)、32MB RAM、10MBストレージ容量、CD-ROMドライブ、RS232Cシリアルポート

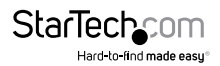

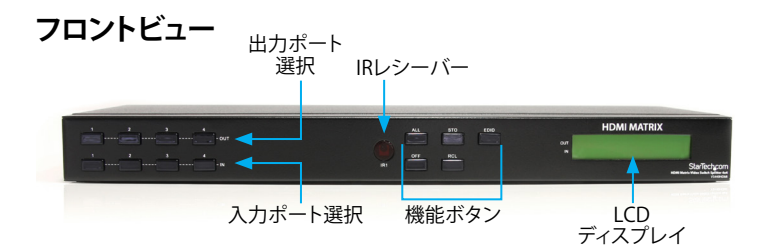

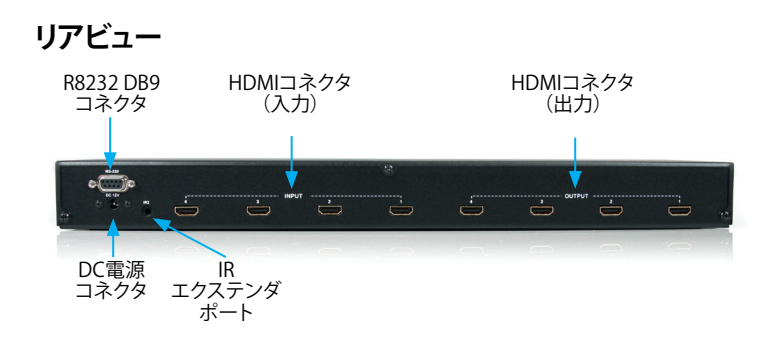

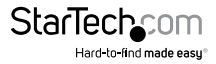

### インストール手順

#### ハードウェアインストール手順

- 1. インストールを開始する前に、すべての機器の電源が切れていることを確認して ください。
- 2. HDMIディスプレイデバイスをマトリックススイッチ背面のHDMI出力コネクタに 接続します。
- 3. HDMIビデオソースデバイスをマトリックススイッチ背面のHDMI入力コネクタに 接続します。
- 4. オプション:マトリックスイッチをRS232Cで制御する場合は、DB9 RS232Cケーブル でマトリックスイッチ背面のコネクタとホストコンピューターシステムのRS232Cポ ートを接続します。
- 5. オプション: IRエクステンダモジュールを使用する場合は、エクステンダとマトリック ススイッチの背面と接続します。
- 6. マトリックススイッチに電源アダプタを接続したら、ディスプレイデバイス、HDMI ソースデバイスの順に電源を入れます。
- 7. マトリックススイッチ前面のLCDスクリーンがアクティブになり、現在の動作状況と 入力・出力ディスプレイの関係が表示されます。LCDリストの上段は各出力ポート を、下段は入力ポートを表し、「0」は入力が選択されていないこと(ビデオが存在し ないこと)を意味します。

#### HDMI MATRIX

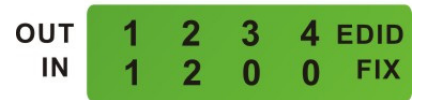

#### ソフトウェアインストール手順

- 1. ソフトウェアインストールCDをコンピューターのCD/DVDドライブに挿入します。
- 2. CD内の「AVM」フォルダにあるAV Matrixファイルをダブルクリックし、インストール を開始します。
- 3. インストールプロンプトの指示に従いインストールを進めます。
- インストールが完了したら、インストールウィザードを閉じます。これで、ソフトウェアがお使いいただけます。

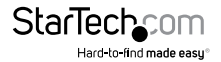

# 使用方法

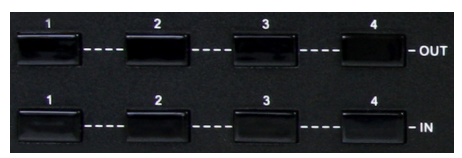

**OUT 1~4:** 設定する番号付き出力ポートを選択します。出力は入力の前に選択してください。

IN 1~4: 出力ポートにマッピングする番号付き入力ポートを選択します。最初に出力 ポートを選択してから入力ポートを選択してください。この順番を守らないとエラー メッセージがLCD動作状況ディスプレイに表示されます。

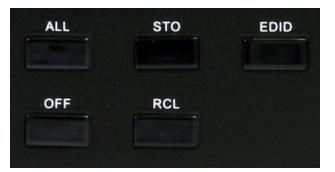

ALL:すべての出力ポートを一度に選択します。すべての出力ポートを同じ内容に同時に設定する場合に使用します。

STO:現在の入力/出力ディスプレイ関係を内部メモリに保存します。

EDID:「FIX」モードと「TV1」モードを切り換えます。FIXは最大1080pまで対応している EDIDプロファイルを使用し、それを入力デバイスに送信します。TV1は、出力ポート1 に接続されているディスプレイからのEDIDを使用し、それを各入力デバイスに送信 します。接続ディスプレイデバイスの性能が使用する内蔵EDIDと異なっている場合 に便利です(例:異なるディスプレイ解像度)。

OFF:選択した出力ポートをオフにします。選択したディスプレイにビデオ信号が送信 されなくなります。

RCL:「STO」ボタンで保存したディスプレイ関係をリコール/読み込みます。

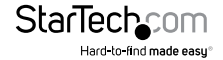

#### ソフトウェア

ソフトウェアをインストールしたら、マトリックススイッチをホストコンピュータに適 切に接続し、AV Matrixソフトウェアを起動してメインコントロールパネルを起ち上げ ます。

左側のパネスには、ホストコンピュータシステムに接続されている互換性のあるすべてのマトリックススイッチのリストが表示されます。名前/モデル、ポート番号もリスト 表示されます。

センタパネルには選択したマトリックススイッチの現在の入力-出力関係を表すグリッドが表示されます。入力用と出力用の番号付きポートがグリッドのX軸とY軸に沿ってリスト表示され、現在設定されている関係が強調表示されます。

ディスプレイ右側のパネルには選択したマトリックススイッチ用に保存したディスプレイ関係プロファイルが表示されます。ソフトウェアからは、各マトリックススイッチについて最大4つの異なるカスタムプロファイルを保存することができます(前面パネルコントロールからは1つしか保存できません)。

ソフトウェアウィンドウの下部に沿って並んだボタンにはさまざまな機能があります。

Select/Deselect all output:マトリックススイッチの4つの「出力」ポートすべてを選 択または選択解除します。

Disconnect all:すべてのディスプレイに対しビデオ出力を無効にします。

Scan:ソフトウェア実行中にマトリックススイッチの前面パネルコントールから直接変 更が行われた場合にソフトウェアウィンドウをリフレッシュします。

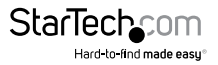

Options:コンピュータのシリアルポートを設定する場合に、必要に応じて使用します。

#### ビデオ出力の選択

「出力」ポートと「入力」ポートのマッピングを実行する方法は2つあります。

方法1:

- 1. センターパネル右下隅の「Video」チェックボックスがチェックされていることを確認します。
- グリッドの適当な場所をクリックして、番号付き「出力」ポートと番号付き「入力」ポ ートをマッピングします。

#### 方法2:

- 1. センターパネル右下隅の「Video」チェックボックスがチェックされていることを確認します。
- 2. グリッドのサイドにある番号付き「出力」ポートボタンをクリックします。
- グリッド下部にある、選択した出力に合わせて使用したい番号付き「入力」ポート ボタンをクリックします。
- 4. ウィンドウ左下隅にある「Deselect all output」ボタンを押します。

注意:前面パネルコントロールから直接I/Oポート関係を変更した場合は、「Scan」ボ タンを使用してソフトウェアをリフレッシュする必要があります。

#### ビデオ出力の接続解除/無効化

複数の出力ポートに対しビデオ信号の送信を停止するには:

- 1. グリッドのサイドにある出力ポート用番号付きボタンを押します。
- 2. グリッド右下隅にある「Disconnect」ボタンを押します。
- 3. ソフトウェアウィンドウ左下隅にある「Deselect all output」ボタンを押します。

#### 記録したプロファイルの保存/読み込み

マトリックススイッチ用ソフトウェアは最大4つのディスプレイ関係プロファイルを保存できます。現在の設定を保存するには、ドロップダウンリストから希望するプロファイル番号を選択して「Save」ボタンを押します。現在選択されていプロファイルを読み込むには、「Load」ボタンをクリックします。

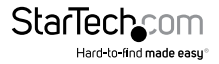

### トラブルシューティング

#### 前面パネルのキーを使用して入力/出力を切り換えても反応がない。

・ キーを短く押すのではなく、2秒間押し下げてから放します。

#### ビデオ出力や色が映らない。またはユニットが異常に熱くなる。

ビデオソースデバイスとマトリックススイッチ間の信号電圧差が大きくなり過ぎると、プラグが過熱してICチップが損傷しやすくなります。プラグを差し込む前または引き抜く前にシステムの電源を落としてください。

### LCDディスプレイは正常で通信ポートには戻りコードが送信されているが、画像が出力されない。

- ・ 出力/入力ケーブルコネクタが緩んでいます。ケーブルを再接続してください。
- 接続ケーブルが短絡しています。ケーブルを交換してください。
- 接続ケーブルが壊れています。ケーブルを交換してください。

#### 前面パネルキーと通信ポートの反応がない。

- デバイスの入力電源が適切に接続されているか、コンピュータの通信ポートが動作しているか確認してください。
- すべてのケーブルと電源の接続を外し、数分間待ってから、もう一度接続して使用してください。
- そのほか、支援が必要な場合は、技術サポートまでご連絡ください。

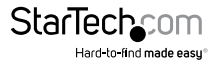

### 技術仕様

| ビデオ信号                      | ハイスピードHDMI (HDMI 1.3)                 |
|----------------------------|---------------------------------------|
| 入力ポート数                     | 4                                     |
| 出力ポート数                     | 4                                     |
|                            | 4 x HDMI Aタイプ (メス) (入力)               |
|                            | 4 x HDMI Aタイプ (メス) (出力)               |
| 外部コネクタ                     | 1 x DB9(メス)                           |
|                            | 1 x IRエクステンダコネクタ                      |
|                            | 1 x DC電源                              |
| LED                        | 該当なし                                  |
| 最大表示解像度                    | 1080p / 1920x1200                     |
| 最大ケーブル長                    | 10m                                   |
| オーディオサポート                  | あり                                    |
| EDIDサポート                   | あり                                    |
| ラック取り付け                    | あり                                    |
| 電源アダプタ                     | 12VDC、1500mA、センターポジティブ                |
| エンクロージャ材質                  | 金属                                    |
| 動作温度                       | 0°C ~ 70°C                            |
| 保管温度                       | -20°C ~ 85°C                          |
| 湿度                         | 0% ~ 95% RH                           |
| 外形寸法                       | 440.0mm x 185.0mm x 42.0mm            |
| 重量                         | 2350g                                 |
| 対応オペレーティングシステム<br>(ソフトウェア) | Windows 2000/XP/Vista/7<br>(32/64ビット) |

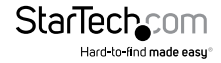

### 技術サポート

StarTech.comの永久無料技術サポートは、当社が業界屈指のソリューションを提供 するという企業理念において不可欠な部分を構成しています。お使いの製品につい てヘルプが必要な場合は、www.startech.com/support までアクセスしてください。 当社では、お客様をサポートするためにオンライン工具、マニュアル、ダウンロード可 能資料をご用意しています。

ドライバやソフトウェアに関する最新情報は www.startech.com/downloads でご確認ください。

### 保証に関する情報

本製品は2年間保証が付いています。

また、StarTech.comは、資材や製造工程での欠陥に起因する商品を、新品購入日から、記載されている期間保証します。この期間中、これら商品は修理のために返品されるか、当社の裁量にて相当品と交換いたします。保証で適用されるのは、部品代と人件費のみです。StarTech.comは商品の誤用、乱雑な取り扱い、改造、その他通常の摩耗や破損に起因する欠陥や損傷に対して保証いたしかねます。

#### 責任制限

StarTech.com Ltd. やStarTech.com USA LLP(またはその役員、幹部、従業員、または 代理人)は、商品の使用に起因または関連するいかなる損害(直接的、間接的、特別、 懲罰的、偶発的、派生的、その他を問わず)、利益損失、事業機会損失、金銭的損失に 対し、当該商品に対して支払われた金額を超えた一切の責任を負いかねます。一部 の州では、偶発的または派生的損害に対する免責または限定的保証を認めていませ ん。これらの法律が適用される場合は、本書に記載される責任制限や免責規定が適 用されない場合があります。

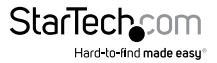

## StarTechcom

Hard-to-find made easy®

見つけにくい製品が簡単に見つかります。StarTech.comでは、これが企業理念です。 それは、お客様へのお約束です。

StarTech.comは、お客様が必要とするあらゆる接続用パーツを取り揃えたワンストップ ショップです。最新技術からレガシー製品、そしてこれらの新旧デパイスを一緒に使う ためのあらゆるパーツ。当社はお客様のソリューションを接続するパーツを見つけるお 手伝いをしています。

当社はお客様が必要なパーツを見つけるのを助け、世界中どこでも素早く配送します。 当社の技術アドバイザーまでご連絡いただくか、当社のウェブサイトまでアクセスして いただくだけで、お客様が必要としている製品をすぐに提示します。

StarTech.comが提供しているすべての製品に関する詳細な情報は www.startech.com までアクセスでご確認ください。ウェブサイトだけの便利な工具をお使いいただけます。

StarTech.comは接続や技術パーツのISO 9001認証メーカです。StarTech.comは1985 年に創立し、米国、カナダ、イギリス、台湾に拠点を構え、世界中の市場でサービスを提 供しています。